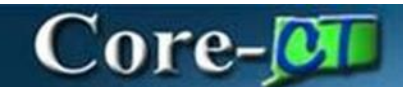

### Add/Update Employee and/or Dependent Address

Important: The following Address Rules/Information should be considered when adding, editing, or inactivating addresses for your employees:

- The ACTIVE "Address" MUST contain the most current effective date.
- An INACTIVE "Address" CANNOT contain the most current effective date.
- An ACTIVE "Address Type" other than 'Home' or 'Mail' CANNOT contain the most current effective date.
- Address1, State, City, and Postal fields are required fields.
- If an employee has address types of 'Home' and 'Mail' with the same effective date, the employee's W-2 will be sent to the 'Mail' address.
- Retirement Division uses the 'Home' address for employee's records.

### Changing an Existing Employee Address to a NEW Address

#### Navigation:

Select Core-CT HRMS Click Workforce Administrator tile Click Manage Human Resources tile Click Modify Person tile

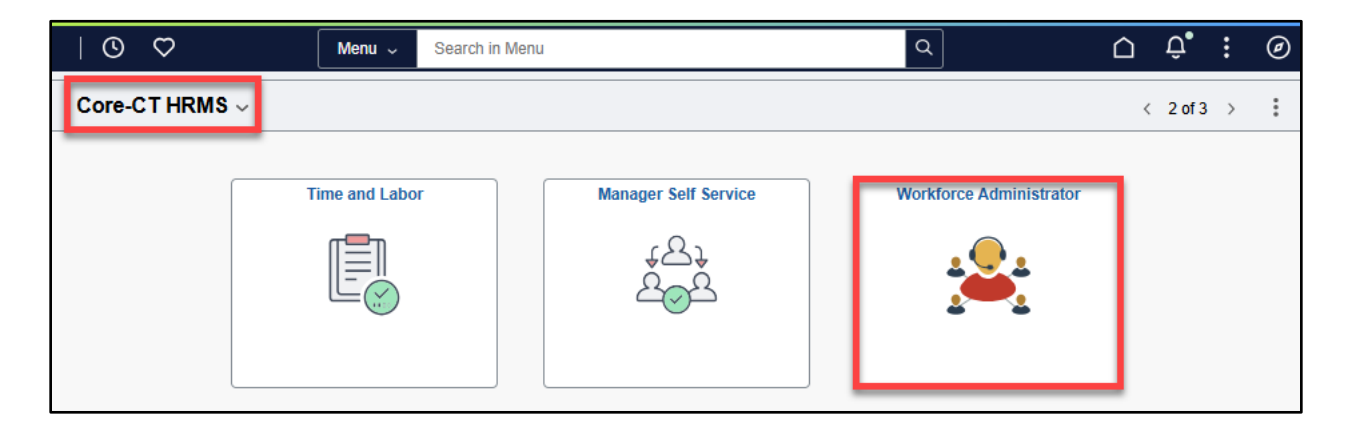

Add/Update Employee and/or Dependent Address eBenefits Core-CT HRMS Created December 18, 2024

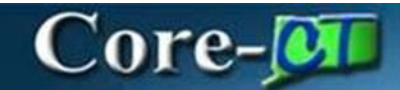

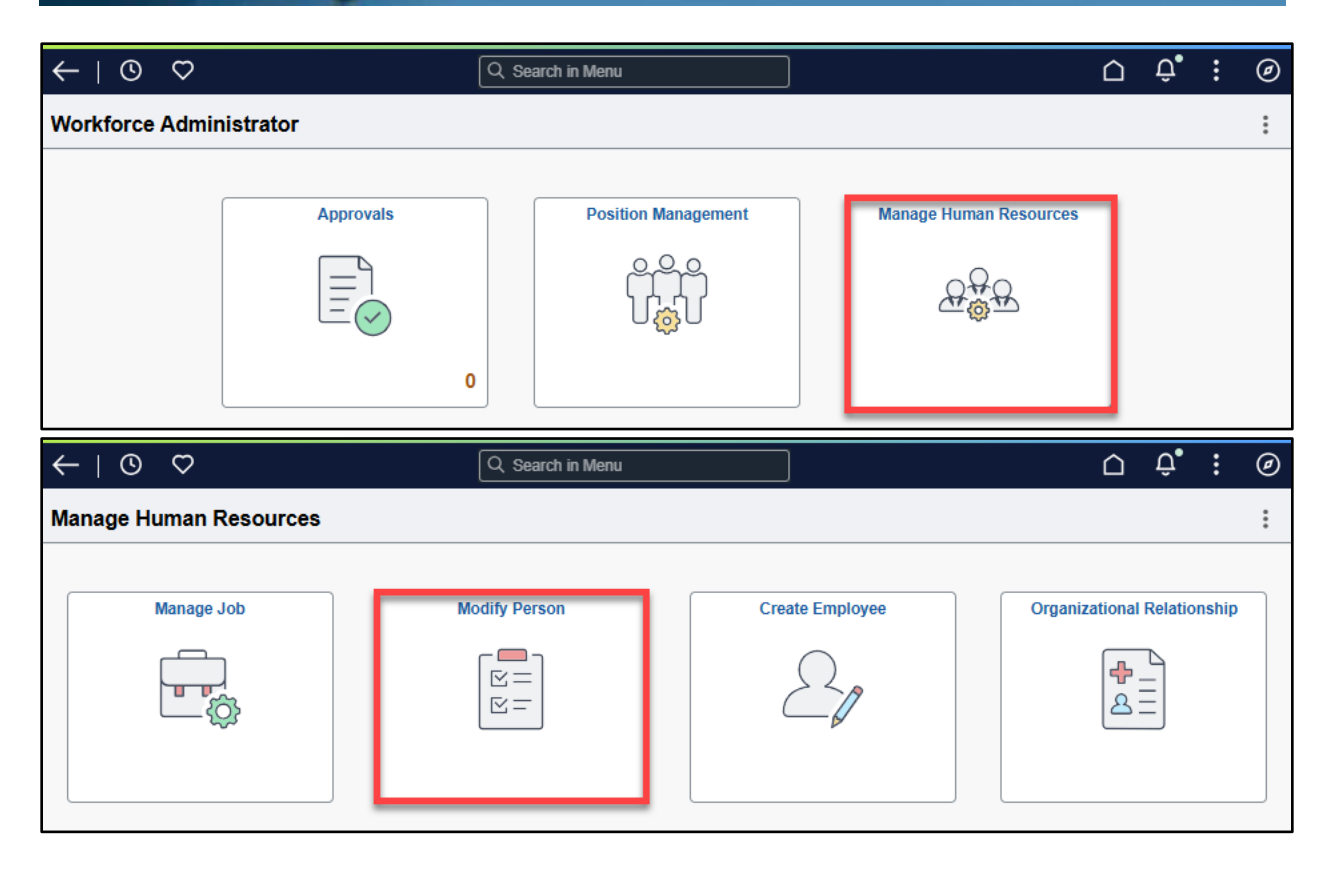

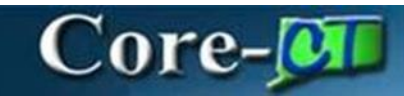

#### Process:

Enter Search Criteria.

Check the box for **Include History**. Click **Search**.

| < | -   © ♡                  | Q. Search in Menu        | $\hat{\Box}$ | : | Ø |  |  |  |  |  |
|---|--------------------------|--------------------------|--------------|---|---|--|--|--|--|--|
| N | lodify Person            |                          |              |   |   |  |  |  |  |  |
|   | Search Existing          |                          |              |   |   |  |  |  |  |  |
|   | ✓ Search Criteria        |                          |              |   |   |  |  |  |  |  |
|   | My Saved Search          | es 🔽 🗸                   |              |   |   |  |  |  |  |  |
|   | Empl                     | D begins with 🗸          |              |   |   |  |  |  |  |  |
|   | Nan                      | begins with 🖌            |              |   |   |  |  |  |  |  |
|   | Last Nan                 | begins with 🗸            |              |   |   |  |  |  |  |  |
|   | Second Last Nan          | begins with 🗸            |              |   |   |  |  |  |  |  |
|   | Alternate Charact<br>Nan | er begins with 🗸         |              |   |   |  |  |  |  |  |
|   | Middle Nan               | begins with 🗸            |              |   |   |  |  |  |  |  |
|   |                          | Include History          |              |   |   |  |  |  |  |  |
|   |                          | Search Clear Save Search |              |   |   |  |  |  |  |  |
|   | Basic Search             |                          |              |   |   |  |  |  |  |  |

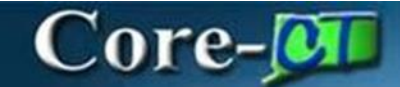

#### Select the Contact Information tab.

Click + to add a new address.

| × Exit                 |        |                        |                   |                            |               | :                         |
|------------------------|--------|------------------------|-------------------|----------------------------|---------------|---------------------------|
| Modify Po              | erson  |                        |                   |                            |               |                           |
| John Smith<br>561703   | 1      |                        |                   | 1<br>Person Data           | 2<br>Summary  | Return to Search   Next > |
| O+<br>Person Details   | Step   | ) 1 of 2: Person Dates | ta                |                            |               | A                         |
| Contact<br>Information | \~ Cor | ntact Information      |                   |                            |               |                           |
| C<br>Regional          |        | Addresses              |                   |                            |               |                           |
| 🖳<br>War Service       | Disp   | History Yes            |                   |                            |               | 3 rows                    |
|                        | 1      | Address Type           | Effective Date    | Address                    |               |                           |
| Validation             |        | Home<br>CURRENT        | 10/19/2024        | 456 One Tree Hill Hartfor  | rd, CT 06106  | >                         |
|                        |        | Home<br>HISTORY        | 10/11/2024        | 789 One Tree Hill Hartfo   | ord, CT 06106 | >                         |
|                        |        | Home<br>HISTORY        | 08/12/2022        | 123 Tree Hill Hartford, CT | T 06106       | >                         |
|                        |        | Phone                  |                   |                            |               |                           |
|                        |        | +                      |                   |                            |               |                           |
|                        |        | Type 1↓<br>Mobile      | Number 1↓         | Extension TJ               | Preterred     |                           |
|                        |        | Pager 1                | 555/555-8888      |                            |               |                           |
|                        |        | T ugor ,               |                   |                            |               |                           |
|                        |        |                        |                   |                            |               |                           |
|                        |        | Type ↑↓                | Email Address     | 11                         |               | Edit                      |
|                        |        | Campus                 | doit.core.emailte | est@ct.gov                 |               | >                         |

Select an Address Type from the drop-down menu.

| Cancel          | Add Another Address | Done |
|-----------------|---------------------|------|
| *Address Type   | ×                   |      |
| *Effective Date | Billing             |      |
| Country         | Business            |      |
| *Status         | Campus              |      |
| Address Detail  | Check               |      |
|                 | Dormitory           |      |
| Address 1       | EGWP                |      |
| Address 2       | Home                |      |
|                 | Legal               |      |
| Address 3       | Mailing             |      |
| City            | Other               |      |
| City            | Other 2             |      |
| State           | Permanent Q         |      |
| Postal          | Preferred           |      |
| i ostar         | Veteran —           |      |
| County          |                     |      |
|                 |                     |      |
|                 |                     |      |
|                 |                     |      |
|                 |                     |      |
|                 |                     |      |
|                 |                     |      |
|                 |                     |      |
|                 |                     |      |

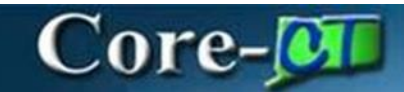

Select the  $\ensuremath{\mathsf{Effective Date}}$  the new address will take effect.

Select Active from the Status drop-down menu.

Click **Done** when complete.

| Cancel          | Add Another Address |   | Done |
|-----------------|---------------------|---|------|
| *Address Type   | Home V              |   |      |
| *Effective Date | 12/04/2024          |   |      |
| Country         | USA Q               |   |      |
| *Status         | Active 🗸            |   |      |
| Address Detail  |                     |   |      |
| Address 1       | 987 Smith Street    | ] |      |
| Address 2       |                     | ] |      |
| Address 3       |                     | ] |      |
| City            | Smithville          |   |      |
| State           | Connecticut Q       |   |      |
| Postal          | 06000               |   |      |
| County          | Smith               |   |      |
|                 |                     |   |      |
|                 |                     |   |      |
|                 |                     |   |      |
|                 |                     |   |      |
|                 |                     |   |      |
|                 |                     |   |      |

The new address will display as the **Current** address. Click **Next** to proceed.

| × Exit                 |                           |                   |                                     |                        | :                  |
|------------------------|---------------------------|-------------------|-------------------------------------|------------------------|--------------------|
| Modify Pe              | erson                     |                   |                                     |                        |                    |
| John Smith<br>561703   |                           |                   | 1<br>Person Data                    | 2<br>Summary<br>Return | to Search   Next > |
| O+<br>Person Details   | ~ Contact Informatio      | n                 |                                     |                        | ^                  |
| Contact<br>Information | Addresses Display History | Yes               |                                     |                        | 4 rows             |
| Regional               | +                         | 5% of the Defe    | •••••                               |                        | ކ                  |
| Uar Service            | Home<br>CURRENT           | 12/04/2024        | 987 Smith Street Smithville, CT 060 | 000 Smith              | >                  |
| Validation             | Home<br>HISTORY           | 10/19/2024        | 456 One Tree Hill Hartford, CT 0610 | 06                     | >                  |
|                        | Home<br>HISTORY           | 10/11/2024        | 789 One Tree Hill Hartford, CT 061  | 106                    | >                  |
|                        | Home<br>HISTORY           | 08/12/2022        | 123 Tree Hill Hartford, CT 06106    |                        | >                  |
|                        | Phone                     |                   |                                     |                        |                    |
|                        | +<br>Type ↑↓              | Number 1↓         | Extension ↑↓                        | Preferred 14           | Edit               |
|                        | Mobile                    | 475/555-2424      |                                     | Yes                    | >                  |
|                        | Pager 1                   | 555/555-8888      |                                     | No                     | >                  |
|                        | Email                     |                   |                                     |                        |                    |
|                        | type ↑↓                   | Email Address     | 11                                  |                        | Edit               |
|                        | Campus                    | doit.core.emailte | est@ct.gov                          |                        | >                  |

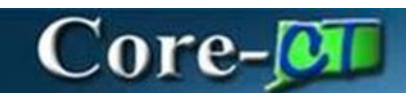

Click Submit

| × Exit               |                                        |              |                  | :      |
|----------------------|----------------------------------------|--------------|------------------|--------|
| Modify Person        |                                        |              |                  |        |
| John Smith<br>561703 | 1<br>Person Data                       | 2<br>Summary |                  |        |
|                      |                                        |              | Return to Search | Submit |
| Step 2 of 2: Summary |                                        |              |                  |        |
|                      | Do you want to submit the transaction? |              |                  |        |

### Add Additional Address Type for Employee

#### Navigation:

Select **Core-CT HRMS** Click the **Workforce Administrator** tile Click the **Manage Human Resources** tile Click the **Modify Person** tile

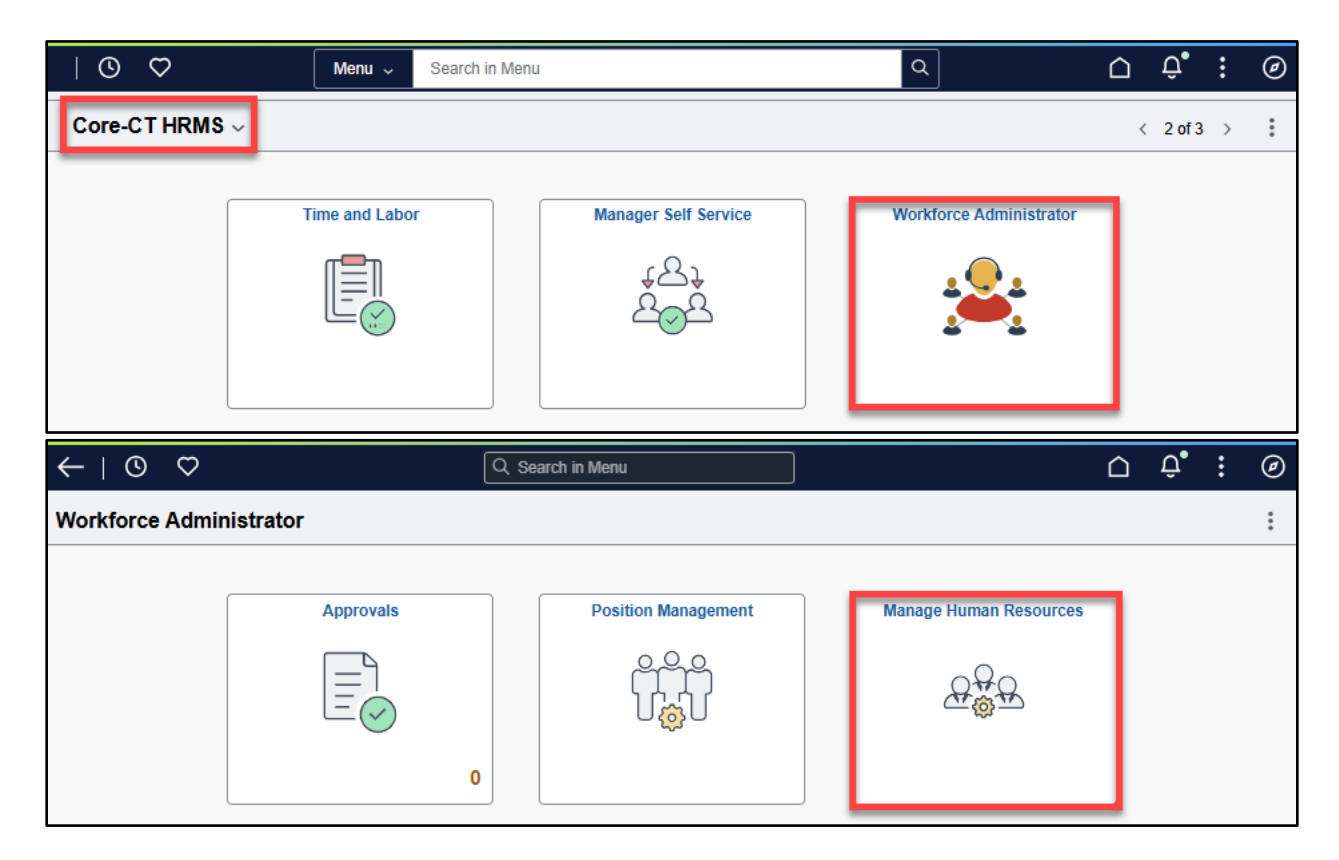

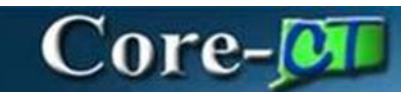

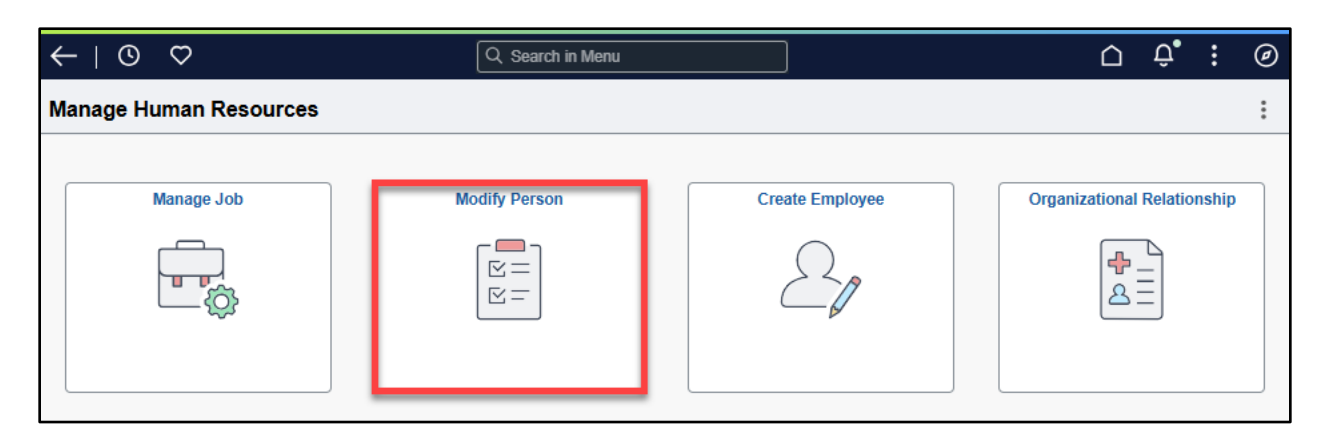

#### **Process:**

Enter Search Criteria. Click Search.

| ←   © ♡                     | Q. Search in Menu        | : | Ø |
|-----------------------------|--------------------------|---|---|
| Modify Person               |                          |   |   |
| Search Existing             |                          |   | - |
| ✓ Search Criteria           |                          |   |   |
| My Saved Searches           | ✓                        |   |   |
|                             |                          |   |   |
| Empl ID                     | begins with 🗸            |   |   |
| Name                        | begins with 💌            |   |   |
| Last Name                   | begins with 🖌            |   |   |
| Second Last Name            | begins with 🖌            |   |   |
| Alternate Character<br>Name | begins with 🔹            |   |   |
| Middle Name                 | begins with 🖌            |   |   |
|                             | Include History          |   |   |
|                             | Search Clear Save Search |   |   |
| Basic Search                |                          |   |   |

#### Select the **Contact Information** tab.

Click + to add a new address.

| X Exit                 |                       |                   |                                |                        | :                  |
|------------------------|-----------------------|-------------------|--------------------------------|------------------------|--------------------|
| Modify Per             | rson                  |                   |                                |                        |                    |
| John Smith<br>561703   |                       |                   | 1<br>Person Data               | 2<br>Summary<br>Return | to Search   Next > |
| O+<br>Person Details   | Step 1 of 2: Person D | ata               |                                |                        | A                  |
| Contact<br>Information | > Person Details      |                   |                                |                        |                    |
| Co<br>Regional         | Addresses             |                   |                                |                        |                    |
| Uar Service            | Display History Yes   |                   |                                |                        | 3 rows             |
| C                      | Address Type          | Effective Date    | Address                        |                        |                    |
| Validation             | Home<br>CURRENT       | 10/19/2024        | 456 One Tree Hill Hartford, CT | T 06106                | >                  |
|                        | Home<br>HISTORY       | 10/11/2024        | 789 One Tree Hill Hartford, C  | 2T 06106               | >                  |
|                        | Home<br>HISTORY       | 08/12/2022        | 123 Tree Hill Hartford, CT 061 | 106                    | >                  |
|                        | Phone                 |                   |                                |                        |                    |
|                        | +                     |                   |                                |                        |                    |
|                        | Type ↑↓               | Number ↑↓         | Extension ↑↓                   | Preferred 1            | Edit               |
|                        | Mobile                | 475/555-2424      |                                | Yes                    | >                  |
|                        | Pager 1               | 555/555-8888      |                                | No                     | >                  |
|                        | Email                 |                   |                                |                        |                    |
|                        | +                     |                   |                                |                        |                    |
|                        | Туре ↑↓               | Email Address     | 1↓                             |                        | Edit               |
|                        | Campus                | doit.core.emailte | st@ct.gov                      |                        | >                  |

Select an Address Type from the drop-down menu.

| Cancel          | Add Another Address | Done |
|-----------------|---------------------|------|
| *Address Type   | ~                   |      |
| *Effective Date | Billing             |      |
| Country         | Business            |      |
| *Status         | Campus              |      |
| Address Detail  | Check               |      |
| Address 1       | EGWP                |      |
| Address 2       | Home Legal          |      |
| Address 3       | Mailing             |      |
| City            | Other Other 2       |      |
| State           | Permanent Q         |      |
| Postal          | Preferred Veteran   |      |
| County          |                     |      |
|                 |                     |      |

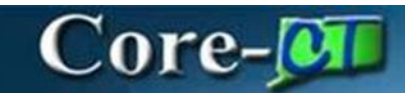

Select the **Effective date**.

Enter "USA" in the **Country** field.

Enter the address in the **Address Detail** fields.

Click **Done** when complete.

| Cancel          | Add Another Address | Done |
|-----------------|---------------------|------|
| *Address Type   | Mailing V           |      |
| *Effective Date | 12/05/2024          |      |
| Country         | USA Q               |      |
| *Status         | Active 🗸            |      |
| Address Detail  |                     |      |
| Address 1       | 123 Mailing Pl      | ]    |
| Address 2       |                     | ]    |
| Address 3       |                     | ]    |
| City            | Smithville          |      |
| State           | Connecticut Q       |      |
| Postal          | 06000               |      |
| County          | Smith               |      |
|                 |                     |      |
|                 |                     |      |
|                 |                     |      |
|                 |                     |      |
|                 |                     |      |
|                 |                     |      |

The new **Address Type** is displayed correctly. Click **Next** to proceed.

| X Exit               |       |                    |                       |                               |              |             |                  | :          |
|----------------------|-------|--------------------|-----------------------|-------------------------------|--------------|-------------|------------------|------------|
| Modify Pe            | erson |                    |                       |                               |              |             |                  |            |
| John Smith<br>561703 | I     |                    |                       | 1<br>Person Data              | 2<br>Summary |             | _                |            |
|                      |       |                    |                       |                               |              |             | Return to Search | Next >     |
| O*<br>Person Details | ×Co   | ontact Information |                       |                               |              |             |                  | <b>^</b>   |
| R=<br>Contact        |       | Addresses          |                       |                               |              |             |                  |            |
| Information          |       | Display History    | Yes                   |                               |              |             |                  | 2 rows     |
| Regional             |       | +                  |                       |                               |              |             |                  | <b>↑</b> ↓ |
| E.                   |       | Address Type       | Effective Date        | Address                       |              |             |                  |            |
| War Service          |       | Home<br>CURRENT    | 10/19/2024            | 456 One Tree Hill Hartford, C | T 06106      |             | >                |            |
| Validation           |       | Mailing<br>CURRENT | 12/05/2024            | 123 Mailing PI Smithville, CT | 06000 Smith  |             | >                |            |
|                      |       | Phone              |                       |                               |              |             |                  |            |
|                      |       | +                  |                       |                               |              |             |                  |            |
|                      |       | Type ↑↓            | Number 1              | Extension ↑↓                  |              | Preferred 1 | Ed               | ít         |
|                      |       | Mobile             | 475/555-2424          |                               |              | Yes         | >                |            |
|                      |       | Pager 1            | 555/555-8888          |                               |              | No          | >                |            |
|                      |       | Email              |                       |                               |              |             |                  |            |
|                      |       | +                  |                       |                               |              |             |                  |            |
|                      |       | Type ↑↓            | Email Address †↓      |                               |              |             | Edit             |            |
|                      |       | Campus             | doit.core.emailtest@c | t.gov                         |              |             | >                |            |
|                      | ∼ Re  | gional             |                       |                               |              |             |                  |            |

#### Click Submit

| × Exit               |                                        |              | :                                    |
|----------------------|----------------------------------------|--------------|--------------------------------------|
| Modify Person        |                                        |              |                                      |
| John Smith<br>561703 | 1<br>Person Data                       | 2<br>Summary |                                      |
|                      |                                        |              | Return to Search   < Previous Submit |
| Step 2 of 2: Summary |                                        |              |                                      |
|                      | Do you want to submit the transaction? |              |                                      |

### Adding an Employee's New Dependent Address

#### Navigation:

Core-CT HRMS> Workforce Administration>Personal Information>Personal Relationships> Dependent Information

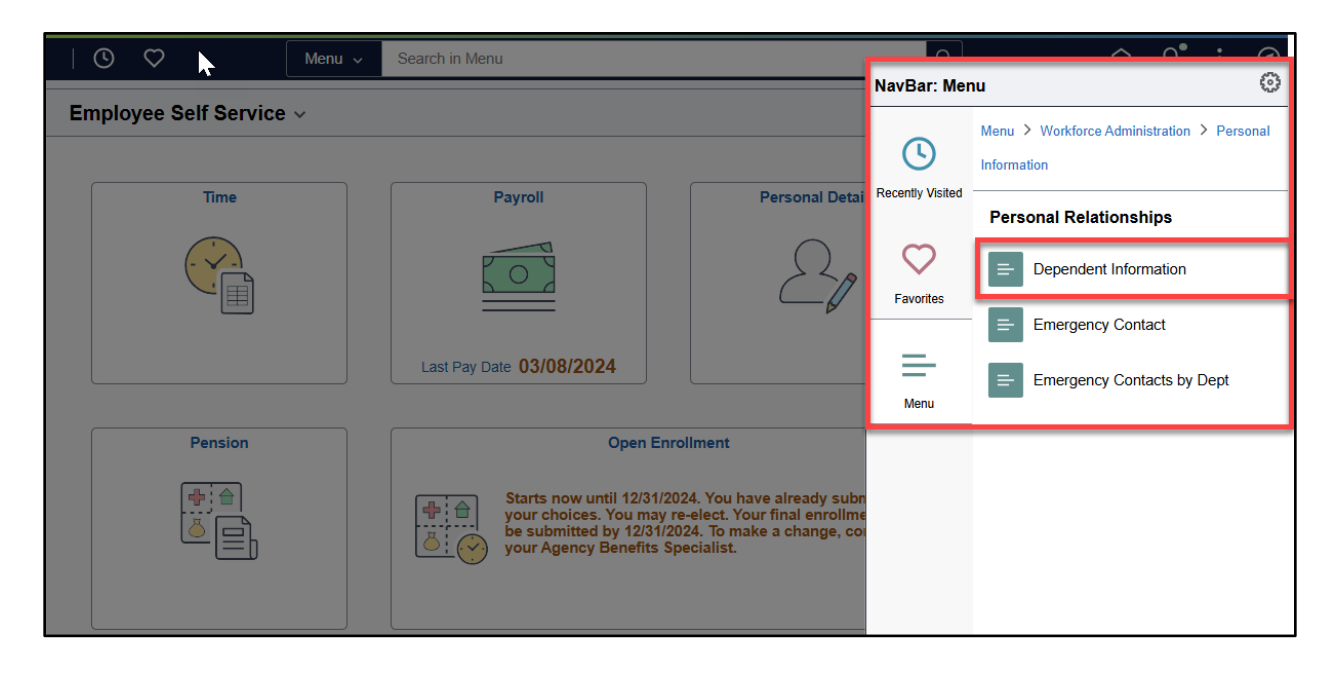

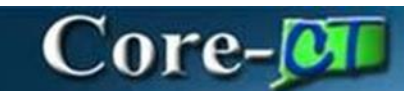

#### Process:

Enter **Search Criteria**. Click **Search**.

| ←   0 ♡                                | Q Search in Menu         | : | Ø |
|----------------------------------------|--------------------------|---|---|
| Modify Person                          |                          |   |   |
| Search Existing                        |                          |   |   |
| ✓ Search Criteria<br>My Saved Searches | v                        |   |   |
| Empl ID                                | begins with 💌            |   |   |
| Name                                   | begins with 🗸            |   |   |
| Last Name                              | begins with 🔹            |   |   |
| Second Last Name                       | begins with 💌            |   |   |
| Alternate Character<br>Name            | begins with 🔹            |   |   |
| Middle Name                            | begins with 🔹            |   |   |
|                                        | Include History          |   |   |
|                                        | Search Clear Save Search |   |   |
| Basic Search                           |                          |   |   |

On the Name tab, click the Edit Name button to add Dependent Name.

| $\leftarrow$   $\odot$ | $\heartsuit$               | Q Search in Menu |           |                         |                | $\hat{\Box}$ | Û     | :       | Ø    |
|------------------------|----------------------------|------------------|-----------|-------------------------|----------------|--------------|-------|---------|------|
| Dependent              | Information                |                  |           |                         |                |              |       |         |      |
| Name                   | Address Personal Profile   |                  |           |                         | New Window     | Help         | Perso | onalize | Page |
| John Smith             |                            | Employee Type    |           | Person ID 561703        |                |              |       |         |      |
| Dependent/             | Beneficiaries              |                  | QIK       | < 1 of 1 v >            | > I View All   |              |       |         |      |
| C                      | ependent/Beneficiary ID 01 |                  |           |                         | + -            |              |       |         |      |
| Name His               | story                      |                  |           | 1 of 1 $\checkmark$ > > | I View All     |              |       |         |      |
|                        | *Effective Date 12/06/2024 | ~                |           |                         | + -            |              |       |         |      |
|                        | Display Name               |                  | Edit Name |                         |                |              |       |         |      |
| Save                   | Return to Search Notify    |                  | (         | Update/Display          | nclude History |              |       |         |      |
| Name   Addre           | ess   Personal Profile     |                  |           |                         |                |              |       |         |      |

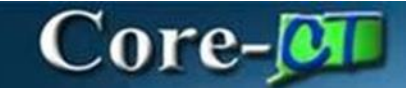

Enter dependent/beneficiary's name. Click **OK** 

| Dependent Information |              |  |
|-----------------------|--------------|--|
| Name                  |              |  |
| English Name Format   |              |  |
| Name Prefix           | Ms 🗸         |  |
| *First Name           | Jane         |  |
| Middle Name           |              |  |
| *Last Name            | Smith        |  |
| Name Suffix           | •            |  |
| Display Name          |              |  |
| Formal Name           |              |  |
| Name                  |              |  |
| OK Cancel             | Refresh Name |  |

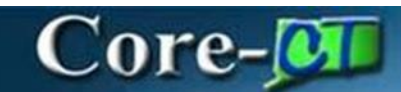

Click the **Address** tab

#### Verify the Effective Date

If **Dependent** lives at the same address as **Employee**, click on the **Same Address as Employee** checkbox and then click **Save**.

| -   © ♡                                  |                                              |                 | Q Searc      | ch in Menu                                     |            |                 |
|------------------------------------------|----------------------------------------------|-----------------|--------------|------------------------------------------------|------------|-----------------|
| pendent Information                      |                                              |                 |              |                                                |            |                 |
| Name Address Person                      | nal <u>P</u> rofile                          |                 |              |                                                |            |                 |
| )ependent/Beneficiaries                  |                                              |                 | QI           | K < 1                                          | of 1 🗸 🔿   | > I View All    |
| John Smith                               | ing ID of Name                               | Employee Type   |              |                                                | Person ID  | + -             |
| Dependent/Benefic                        | iary iD 01 Name                              | ane Smith       |              |                                                |            |                 |
| Address History                          |                                              | QIK             | < 1 of 1     | $\checkmark \rightarrow \rightarrow \parallel$ | I View All |                 |
| *Effective Dat                           | e 12/06/2024 🛄 Ade                           | dress Type Home | ~            |                                                | + -        |                 |
| Country USA<br>Address 456 Or<br>Hartfor | United States<br>he Tree Hill<br>d, CT 06106 |                 |              |                                                |            |                 |
| Phone Information                        |                                              |                 |              |                                                |            |                 |
|                                          | DI T                                         |                 | <b>F</b> ( ) | K K 1-                                         | 1 of 1 ♥ > | ×               |
|                                          | v v                                          | Telephone       | Extension    |                                                | +          | -               |
| Fmail                                    |                                              |                 |              |                                                |            |                 |
| E, Q                                     |                                              |                 | K <          | 1-1 of 1 🗸                                     | > >        |                 |
| Email Type                               |                                              | Email Addre     | 288          |                                                |            |                 |
| Save Return to Search                    | Notify                                       |                 |              | Updat                                          | e/Display  | Include History |

If **Dependent** does not live at the same address as **Employee**, select the **Edit Address** button.

| Address Personal Profile    |                 | New Window   Help   Personalize P |
|-----------------------------|-----------------|-----------------------------------|
| ependent/Beneficiaries      | Q               | I of 1 v > > I View All           |
| ohn Smith                   | Employee Type   | + -                               |
| Dependent/Beneficiary ID 01 | Name Jane Smith |                                   |
| Address History             | Q I K < 1 of 1  | ✓ > > I View All                  |
| *Effective Date 12/06/2024  | Address Type    | + -                               |
| Address                     |                 |                                   |
| Country USA Q United State  | Edit Address    |                                   |
|                             |                 |                                   |

Core-🗾

Select **Change Country** if other than United States. Enter dependent/beneficiary's address.

Click OK

| Dependent Information |                                   |  |  |  |  |  |  |
|-----------------------|-----------------------------------|--|--|--|--|--|--|
| Edit Address          |                                   |  |  |  |  |  |  |
| Country               | United States Change Country      |  |  |  |  |  |  |
| Address 1             | 123 Mystery Lane                  |  |  |  |  |  |  |
| Address 2             |                                   |  |  |  |  |  |  |
| Address 3             |                                   |  |  |  |  |  |  |
| City                  | Smithville State CT Q Connecticut |  |  |  |  |  |  |
| Postal                | 06000                             |  |  |  |  |  |  |
| County                | Smith                             |  |  |  |  |  |  |
| ОК                    | Cancel                            |  |  |  |  |  |  |

#### The **Address** tab displays with the address information.

| Name Address Personal Profile                                                            |                  | New Window   H            |
|------------------------------------------------------------------------------------------|------------------|---------------------------|
| ependent/Beneficiaries                                                                   | Q I K            | < 1 of 1 • > > I View All |
| John Smith                                                                               | Employee Type    | + -                       |
| Dependent/Beneficiary ID 01                                                              | Name Jane Smith  |                           |
| Address History                                                                          | Q I K < 1 of 1 🗸 | > > I View All            |
| *Effective Date 12/06/2024 1                                                             | Address Type     | + -                       |
| Address                                                                                  |                  |                           |
| Country USA Q United States<br>Address 123 Mystery Lane<br>Smithville, CT 06000<br>Smith | Edit Address     |                           |

### Update an Existing Employee's Dependent Address

### Navigation:

Core-CT HRMS> Workforce Administration>Personal Information>Personal Relationships> Dependent Information

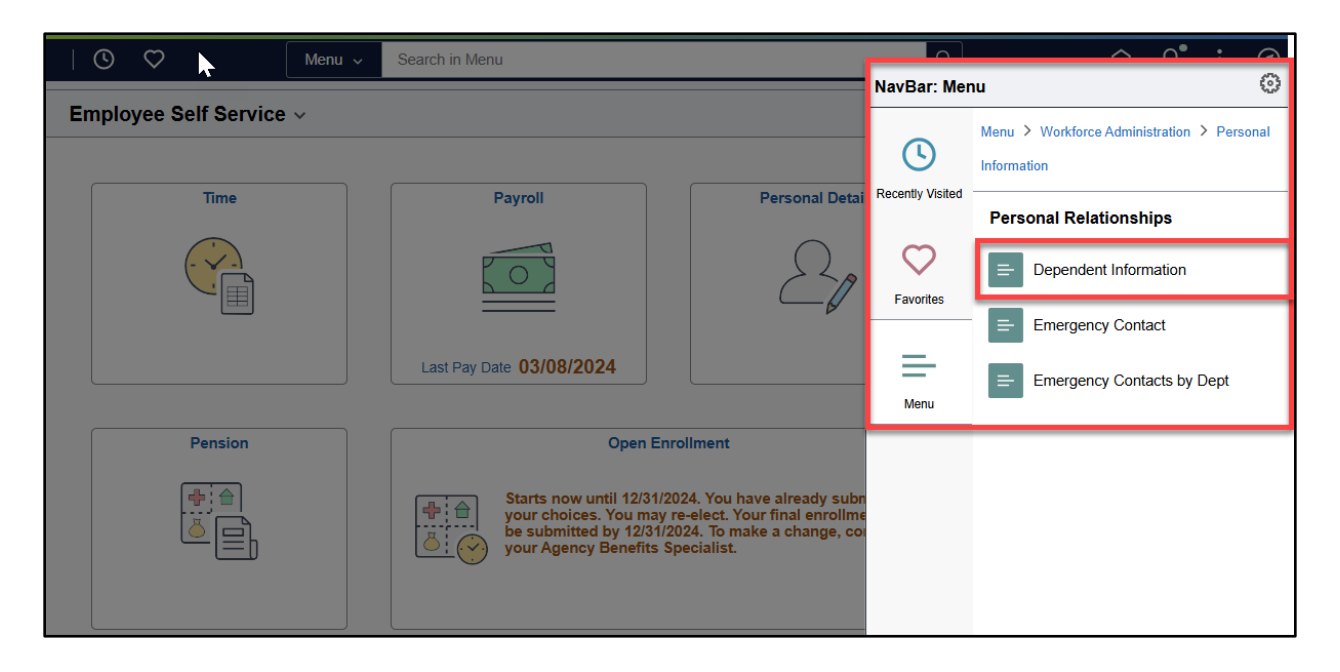

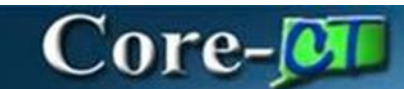

#### Process:

Enter **Search Criteria**. Click **Search**.

| $\leftarrow \mid \odot \circ$                                                                  | Q Search in Menu                                                  | $\hat{\Box}$ | : | Ø |
|------------------------------------------------------------------------------------------------|-------------------------------------------------------------------|--------------|---|---|
| Modify Person                                                                                  |                                                                   |              |   |   |
| Search Existing                                                                                |                                                                   |              |   |   |
| ✓ Search Criteria<br>My Saved Searches                                                         | ✓                                                                 |              |   |   |
| Empl ID<br>Name<br>Last Name<br>Second Last Name<br>Alternate Character<br>Name<br>Middle Name | begins with   begins with   w   begins with   w   begins with   w |              |   |   |
| Basic Search                                                                                   | Include History    Search    Clear    Save Search                 |              |   |   |

Click the **Address** tab Click + Verify the **Effective Date** Click **Edit Address** 

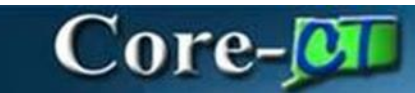

| Name Address Personal Profile                                             | 7                                  | New Window   H        |
|---------------------------------------------------------------------------|------------------------------------|-----------------------|
| ependent/Beneficiaries                                                    | Q                                  | I K K 1 of 1 View All |
| lohn Smith                                                                | Employee Type                      | Person ID 561703      |
| Dependent/Beneficiary ID                                                  | 01 Name Jane Smith                 |                       |
| Address History                                                           |                                    | 1 of 2 View All       |
| *Effective Date 12/0                                                      | 6/2024                             | + -                   |
| Address                                                                   |                                    |                       |
| Country USA Q Unit<br>Address 123 Mystery La<br>Smithville, CT 0<br>Smith | ed States<br>ne Edit Addre<br>6000 | 'SS                   |

Core-

The existing address displays, type in new address over the existing one. Click  ${\bf O}{\bf K}$ 

| Dependent Information |                                   |  |  |  |  |  |  |
|-----------------------|-----------------------------------|--|--|--|--|--|--|
| Edit Address          |                                   |  |  |  |  |  |  |
| Country               | United States Change Country      |  |  |  |  |  |  |
| Address 1             | 123 New Road                      |  |  |  |  |  |  |
| Address 2             |                                   |  |  |  |  |  |  |
| Address 3             |                                   |  |  |  |  |  |  |
| City                  | Smithville State CT Q Connecticut |  |  |  |  |  |  |
| Postal                | 06000                             |  |  |  |  |  |  |
| County                | Smith                             |  |  |  |  |  |  |
| OK                    | Cancel                            |  |  |  |  |  |  |

#### The **Address** tab displays the updated information.

| Dependent Information                                                                |                |                              |
|--------------------------------------------------------------------------------------|----------------|------------------------------|
| Name         Address         Personal Profile                                        |                | New Window   He              |
| Dependent/Beneficiaries                                                              | Q              | < < 1 of 1 マ > >    View All |
| John Smith                                                                           | Employee Type  | Person ID 561703             |
| Dependent/Beneficiary ID 01 Na                                                       | ame Jane Smith |                              |
| Address History                                                                      | Q   K < 1 of 2 | · → > > i View All           |
| *Effective Date 12/06/2024                                                           | Address Type   | + -                          |
| Address                                                                              |                |                              |
| Country USA Q United States<br>Address 123 New Road<br>Smithville, CT 06000<br>Smith | Edit Address   |                              |
|                                                                                      |                |                              |

### Complete Employee's Dependent Personal Profile Information

Click on the **Personal Profile** tab to add Effective Dated Personal Information on the employee's dependent.

Effective Date defaults to today's date (change date if necessary).

Enter relationship, gender and marital status (and any other information).

Click Save

| Dependent Information       |                     |                   |                     |                              |
|-----------------------------|---------------------|-------------------|---------------------|------------------------------|
| Name Address Person         | nal Profile         |                   |                     | New Window   Help   Personal |
|                             |                     |                   |                     |                              |
| John Smith                  |                     | Employee Type     | Person              | ID 561703                    |
| Personal Profile            |                     |                   | Q   K < 10          | f 1 🗸 👌 👌 I View All         |
| Dependent/Beneficia         | ry ID 01 Jane Smith |                   |                     | + -                          |
| Date of                     | Birth 06/11/1985    | Birth Location    | Smithville          |                              |
| Birth Cou                   | untry USA Q         | Birth State       | CT Q                |                              |
| Date of D                   | Death 🔛             |                   | Riders/Orders exist |                              |
| Medicare Entitled           | Date                |                   | Riders/Orders       |                              |
| Dependent Proof             | F                   |                   |                     |                              |
|                             | Qualified Dependent |                   |                     |                              |
|                             |                     |                   |                     |                              |
| Personal History            |                     | Q   K <           | 1 of 1 🗸 > > > I V  | ïew All                      |
| *Effective Date             | 12/06/2024          |                   | +                   |                              |
| *Relationship to Employee   | Spouse              | ~                 |                     |                              |
| *Dependent Beneficiary Type | Both                | ~                 |                     |                              |
| *Gender                     | Female              | <b>▶</b>          |                     |                              |
| *Marital Status             | Married             | ✓ As 03/24/<br>of | /2018 🛗             |                              |

Add/Update Employee and/or Dependent Address eBenefits Core-CT HRMS Created December 18, 2024

| Core- | 0 | Г |
|-------|---|---|
| COLC  |   |   |

|      |                                                                                                    | Student           |                        | As of 🔛     |                |              |            |  |
|------|----------------------------------------------------------------------------------------------------|-------------------|------------------------|-------------|----------------|--------------|------------|--|
|      |                                                                                                    |                   |                        | As of       |                |              |            |  |
|      | Smoker                                                                                                    |                   |                        | As of       |                |              |            |  |
|      | Occupation                                                                                                    |                   |                        |             |                |              |            |  |
| V SA |                                                                                                    |                   |                        |             |                |              |            |  |
|      | V Social Security N                                                                                                    | umber             |                        |             |                |              |            |  |
|      | Social security number                                                                                                    |                   |                        |             |                |              |            |  |
|      | □         □         □         □         □         □         □         □         □         □         □         □         □         □         □         □         □         □         □         □         □         □         □         □         □         □         □         □         □         □         □         □         □         □         □         □         □         □         □         □         □         □         □         □         □         □         □         □         □         □         □         □         □         □         □         □         □         □         □         □         □         □         □         □         □         □         □         □         □         □         □         □         □         □         □         □         □         □         □         □         □         □         □         □         □         □         □         □         □         □         □         □         □         □         □         □         □         □         □         □         □         □         □         □         □         □         □ |                   |                        |             | 1-1 of 1 🗸 🚿   | >>> View All |            |  |
|      | *Country                                                                                                    | *National ID Type | Description            | National ID | Primary ID     |              |            |  |
|      | USA Q                                                                                                    | PR Q              | Social Security Number |             |                | +            | -          |  |
|      |                                                                                                    |                   |                        |             |                |              |            |  |
| N    | Save Return to S<br>lame   Address   Pers                                                                                                    | Search Notify     |                        |             | Update/Display | Includ       | le History |  |